# サイトにアクセスできない場合

## 概要

InternetExplorer の設定内容によっては画面表示に問題が 生じる場合がございます。

下記の3点についてご確認いただき、お客様の環境と異なる 場合は設定変更をお願いします。

- TLS 1.2以上を有効にする
- 2 アクティブスクリプトを有効にする
- ③ 互換表示を無効にする

設定が完了しましたら、ブラウザを再起動し、 アクセスをお試しください。

#### Page 1

## ①TLS 1.2以上を有効にする

## 1.「設定」から、「インターネットオプション」をクリックします。

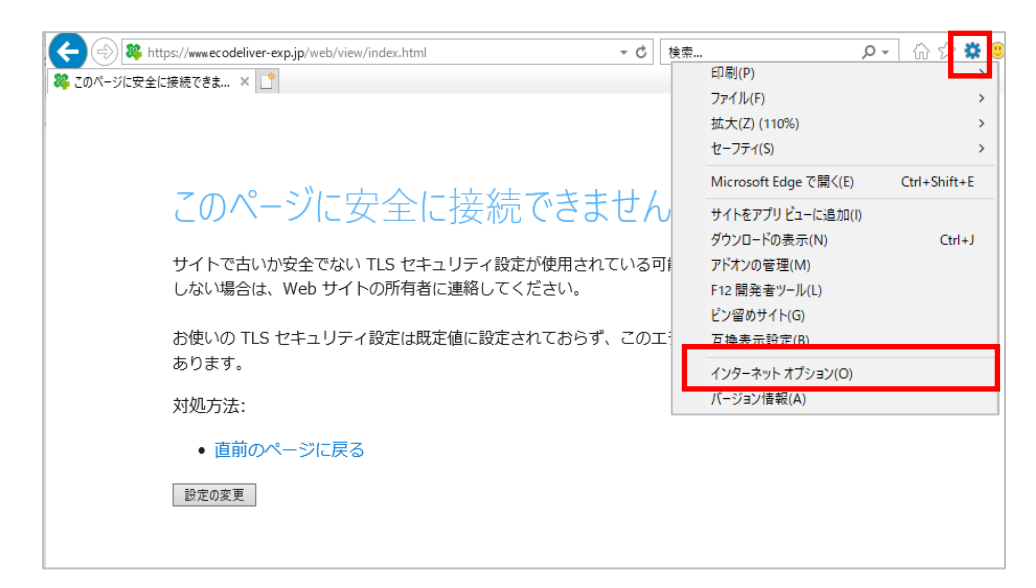

### 2.「詳細設定」から、「TLS1.2の使用」にチェックを入れ、「OK」ボタンを クリックします。

| ンターネ   | ットオノション                                |               |                                                                                                    |               | _        | !         |              |    |
|--------|----------------------------------------|---------------|----------------------------------------------------------------------------------------------------|---------------|----------|-----------|--------------|----|
| 全般     | セキュリティ                                 | プライバシー        | コンテンツ                                                                                                    | 接続            | プログラム    | 詳細設定      |              |    |
| 設定     |                                        |               |                                                                                                    |               |          |           |              | _  |
|        |                                        | ドナカナマドレ       | フトゥレス語                                                                                                    | +n.vî ≠.≢     | ==+=     |           |              | 1  |
|        |                                        | ドされたアドレ.      | スにしい(通う                                                                                                    | 和ハーをあ<br>- オス | 大方 9 つ   |           |              |    |
|        |                                        | rendorro.     | 人を吊に衣力                                                                                                    | (9.5          |          |           |              |    |
|        |                                        | ストレージを有い      | 効にする                                                                                                    |               |          |           |              |    |
|        |                                        | t Explorer 7  | アクヤスした                                                                                                    | サイトにト         | ラッキング拒否  | 要求を送信     | d l          |    |
|        | POST @                                 | ,<br>D送信が POS | すを許可しな                                                                                                    | エいゾーンに        | こリダイレクトさ | れた場合に書    | ≝:           |    |
|        | SSL 3.0                                | を使用する         |                                                                                                    |               |          |           |              |    |
|        | TLS 1.0                                | を使用する         |                                                                                                    |               |          |           |              |    |
| - Ie-  |                                        | の使用           |                                                                                                    |               |          |           |              |    |
|        | 🗹 TLS 1.2                              | の使用           |                                                                                                    |               |          |           |              |    |
|        | 11.5 1.3                               | を使用する(        | 訊験段階)                                                                                                    |               |          |           |              |    |
|        | Windo                                  | ws Defender   | r SmartScre                                                                                                    | en を有効        | りにする     |           |              |    |
|        |                                        | の証明者失う        | 辺を唯認する<br>- / の罒っキ                                                                                              | )*<br>***=**  |          |           | $\sim$       |    |
| <      |                                        |               |                                                                                                    |               |          | 3         | >            |    |
| *_     | コンピューターの                               | 再起動後に有        | す効になります                                                                                                    | r -           |          |           |              |    |
|        |                                        |               |                                                                                                    |               | 詳細設知     | 宦を復元(R)   |              |    |
| Interr | net Explorer (                         | の設定をリセッ       | <i>ب</i> ه                                                                                                    |               |          |           |              | _  |
| Int    | ernet Evolore                          | mの設定を明        | ・<br>「定の状態」                                                                                                    | II-tzwhi =    | ŧa 🗌     |           |              |    |
|        | cifiet explore                         | I WEAR CAN    |                                                                                                    | 10100         | ×2°      | リセット(S)   |              |    |
| -7=    | うつ ザー が 不 安っ                           | 定た状態にた        | った場合にの                                                                                                    | na, ≂m≣       | 公定を使ってく  | ゲキい       |              |    |
|        | ////////////////////////////////////// |               |                                                                                                    | WAY CUT       |          | VICC V 10 |              |    |
|        |                                        |               |                                                                                                    |               |          |           |              |    |
|        |                                        |               | _                                                                                                    | _             |          |           |              |    |
|        |                                        |               | OI                                                                                                    | <             | キャンセ     | ル   i     | <b>適用(</b> 4 | 4) |
|        |                                        |               | the second second second second second second second second second second second second second second second se |               |          |           |              |    |

Page 2

#### © 2021 INFOCOM CORPORATION All Rights Reserved.

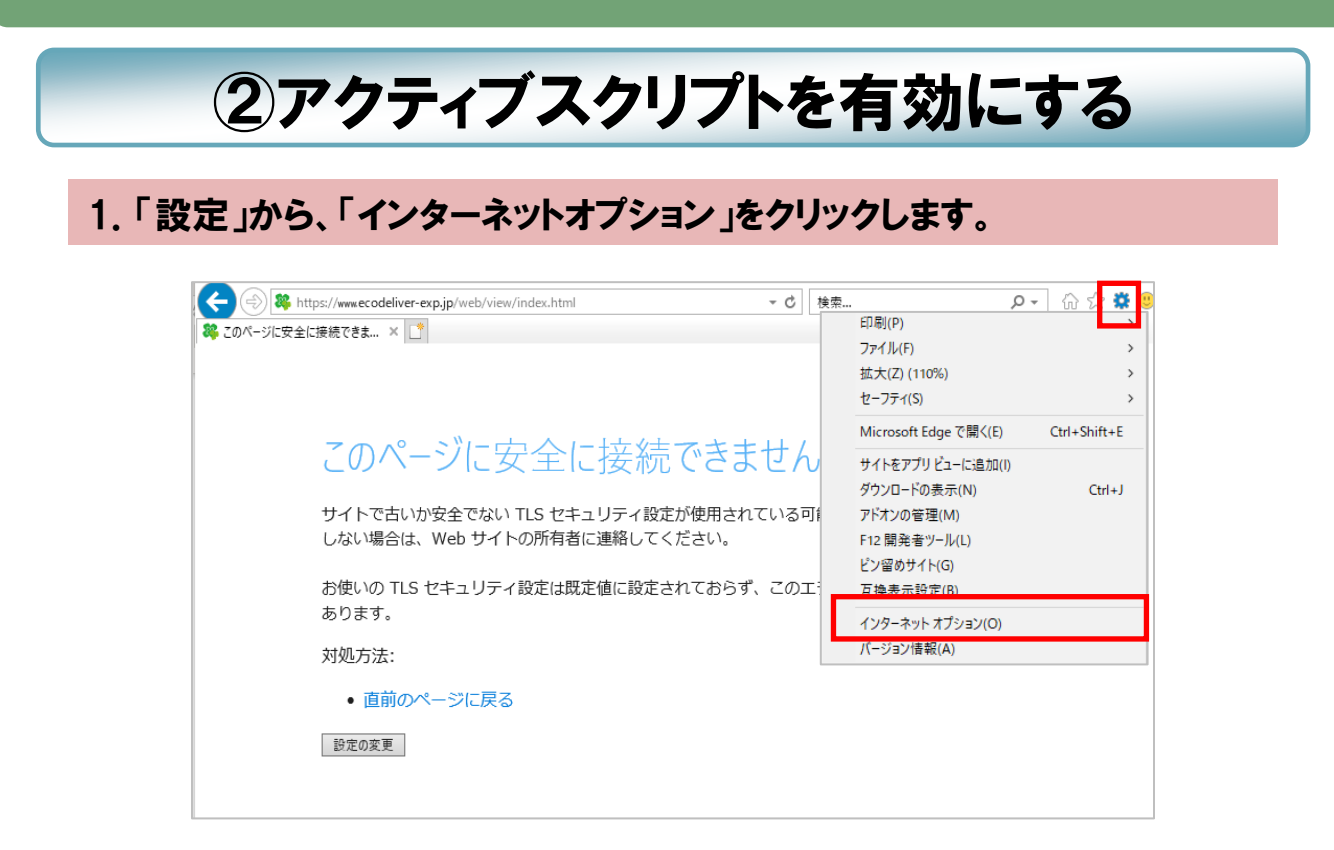

### 2.「セキュリティ」の「レベルのカスタマイズ」ボタンをクリックし、アクティブ スクリプトの「有効にする」にチェックを入れ、「OK」ボタンをクリックします。

| (ンターネット オプション                                                                                              | ? ×                               | セキュリティ設定 - インターネット ゾーン                                                                                                    |         |
|----------------------------------------------------------------------------------------------------|-----------------------------------|----------------------------------------------------------------------------------------------------|---------|
| 全般 セキュリティ プライバシー コンテンツ 接続 プログラム                                                                            | 詳細設定                              | 設定                                                                                                    |         |
| セキュリティ設定を表示または変更するゾーンを選択してください。                                                                            | <b>し</b><br>限付きサイト                | <ul> <li>3/3 Java アブレットのスクリプト</li> <li>ダイアログを表示する</li> <li>無効にする</li> <li>有効にする</li> <li>(1) (1) (1) (2) (2) (2) (2) (2) (2) (2) (2) (2) (2</li></ul> |         |
| インターネット<br>信頼されたゾーンと制限付きゾーンに一覧表示されていな<br>いすべてのインターネットの Web サイトには、このゾーンを<br>使用してください。                       | サイト(S)                            | <ul> <li>無効にする</li> <li>有効にする</li> <li>アクティブスクリプト</li> <li>ダイアログを表示する</li> <li>無効にする</li> <li>(● 有効にする)</li> </ul>                                    |         |
| このゾーンのセキュリティのレベル(L)<br>このゾーンで許可されているレベル:中から高<br>- 中高<br>- ほとんどの Web サイトに適切です。<br>- 安全でない可能性のあるコンテンツをグウンロード | する前に警告します。                        | <ul> <li>③ オカにする</li> <li>③ 無効にする</li> <li>○ 無効にする</li> <li>○ 有効にする</li> <li>③ 有効にする</li> <li>③ スクリプトによる貼り付け処理の許可</li> </ul>                          | ~       |
| - 未寄名の ActiveA コントロールはタンクロートされ<br>                                                                         | 要)(P)<br>既定のレベル(D)<br>/にリセットする(R) | *コンピューターの再起動後に有効になります<br>カスタム設定のリセット<br>リセット先(R): 中高(既定) ~                                                                                            | リセット(E) |
| ОК <b>+</b> †У/2                                                                                           | ル<br>適用(A)                        | ОК                                                                                                    | キャンセル   |

Page 3

#### © 2021 INFOCOM CORPORATION All Rights Reserved.

## ③互換表示を無効にする

## 1.「設定」から、「互換表示設定」をクリックします。

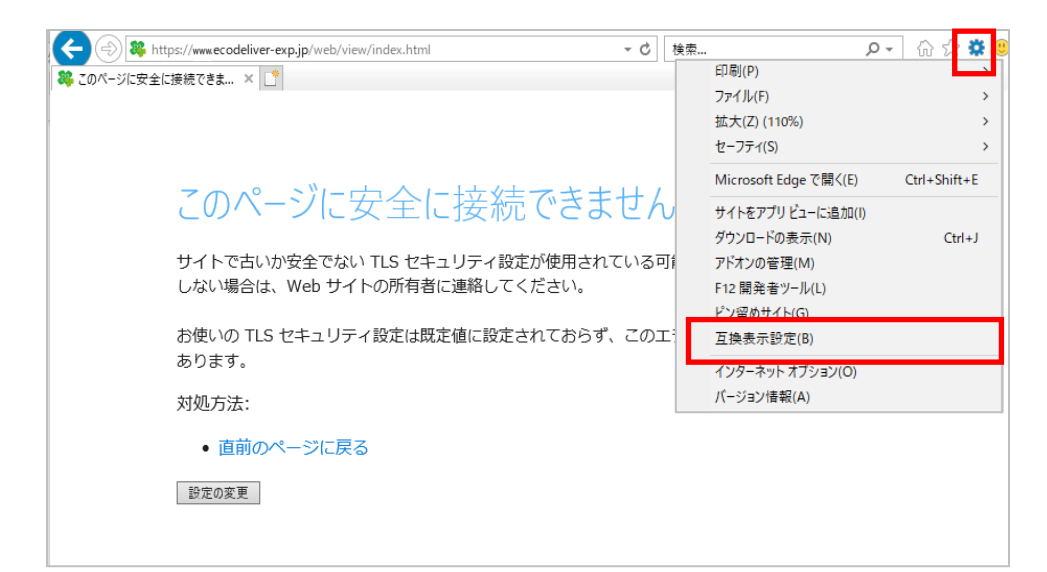

#### 2.「互換表示に追加したWebサイト」に「ecodeliver-exp.jp」が 含まれている場合は、選択し「削除」ボタンを押します。

| ecodeliver-exp.jp    |           | 追加(A) |
|----------------------|-----------|-------|
| 互換表示に追加した Web サイ     | -(W):     |       |
|                      |           | 削除(R) |
|                      |           |       |
|                      |           |       |
|                      |           |       |
|                      |           |       |
|                      |           |       |
|                      |           |       |
| _                    |           |       |
| ☑ イントラネット サイトを互換表    | 示で表示する(I) |       |
| ☑ Microsoft 互換性リストの例 | 用(U)      |       |

#### Page 4

#### © 2021 INFOCOM CORPORATION All Rights Reserved.